## Roger Access Control System

# Instrukcja instalacji ekspanderów MCX102-BRD

Oprogramowanie firmowe: 1.1.0.302 i wyższe

Wersja sprzętowa: 1.0

Wersja dokumentu: Rev. F

(6

Niniejszy dokument zawiera minimum informacji wymaganych do skonfigurowania, podłączenia i zamontowania urządzenia. Pełny opis funkcjonalności oraz parametrów konfiguracyjnych danego urządzenia jest dostępny w jego instrukcji obsługi dostępnej na stronie <u>www.roger.pl</u>.

#### WSTĘP

Ekspander przeznaczony jest do pracy w systemie RACS 5 i pełni funkcję urządzenia podrzędnego względem kontrolera dostępu, do którego podłączany jest za pośrednictwem magistrali RS485. MCX102-BRD umożliwia obsługę 1 przejścia przez kontroler MC16 z wykorzystaniem 2 terminali serii PRT lub 1 terminala z interfejsem Wiegand.

Fabrycznie nowy ekspander posiada adres ID=100 a jego pozostałe nastawy są skonfigurowane do wartości domyślnych. Przed podłączeniem ekspandera do kontrolera dostępu należy nadać mu niepowtarzalny adres RS485 z zakresu 100-115. Programowanie pozostałych parametrów konfiguracyjnych ekspandera jest opcjonalne i zależy od indywidualnych wymagań systemu. Konfigurowanie ustawień ekspandera z poziomu programu RogerVDM wymaga użycia interfejsu RUD-1.

### KONFIGURACJA Z POZIOMU ROGERVDM

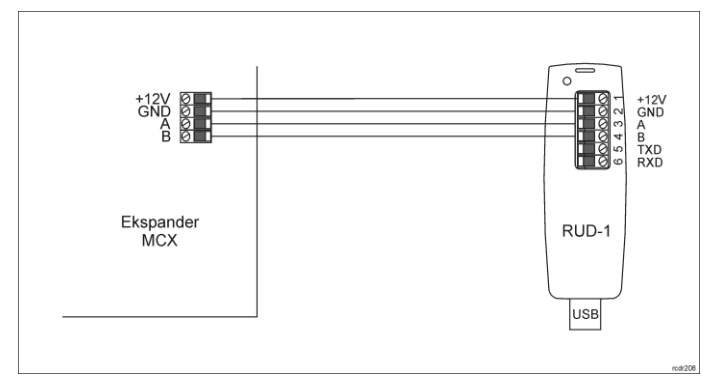

Rys. 1 Podłączenie ekspandera do interfejsu

Procedura programowania z poziomu programu RogerVDM:

- 1. Podłącz urządzenie do interfejsu RUD-1 zgodnie z rys. 1, a interfejs RUD-1 do portu USB komputera.
- Uruchom program RogerVDM i wskaż urządzenie MCX v1.x, wersję firmware, kanał komunikacyjny RS485 oraz port szeregowy pod którym zainstalował się interfejs komunikacyjny RUD-1.
- Kliknij *Połącz*, program nawiąże połączenie z urządzeniem i automatycznie przejdzie do zakładki *Konfiguracja*.
- Ustaw odpowiedni adres RS485 w zakresie 100-115 załącz obsługę czytników Wiegand lub PRT oraz stosownie do indywidualnych wymagań pozostałe nastawy konfiguracyjne (np. typ NC dla wejścia IN1 zgodnie z rys. 5).
- 5. Kliknij przycisk Wyślij do urządzenia a program prześle nowe ustawienia.
- 6. Opcjonalnie zapisz ustawienia konfiguracyjne do pliku na dysku (polecenie Zapisz do pliku...).

Uwaga: Czas na połączenie się z urządzeniem w RogerVDM to 30 s. od podania zasilania. W przypadku gdy czas ten został przekroczony, tuż przed połączeniem należy wykonać reset zasilania.

### MANUALNA ZMIANA ADRESU

Adres RS485 ekspandera ustawiany za pomocą programu RogerVDM to adres programowy. Alternatywnie adres RS485 można ustawić za pomocą zworek i jest to wtedy adres sprzętowy, który ma wyższy priorytet niż adres programowy.

Uwaga: Każdorazowo po zmianie adresu sprzętowego należy dokonać restartu urządzenia.

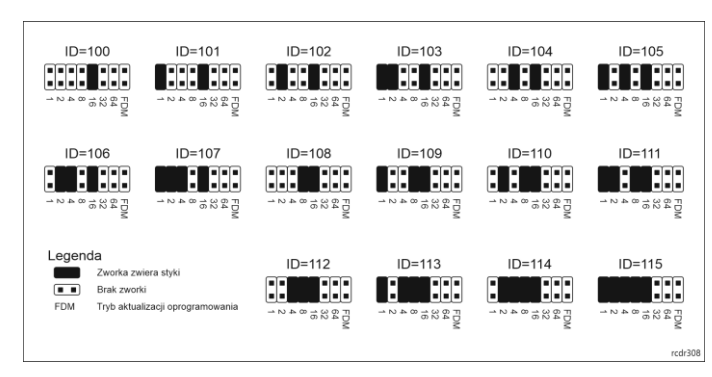

Rys. 2 Manualne ustawienie adresu ekspandera

### **RESET PAMIĘCI**

Procedura resetu pamięci kasuje wszystkie dotychczasowe nastawy konfiguracyjne i przywraca ustawienia fabryczne urządzenia w tym adres programowy ID=100.

#### Procedura resetu pamięci ekspandera:

- 1. Usuń wszystkie połączenia z linii A, B, CLK i DTA.
- Załóż zworkę na styki 64 i wykonaj restart urządzenia (wyłącz/włącz zasilanie lub wciśnij na chwilę przycisk RST).
- Gdy zaświecą się wskaźniki LED STAT (czerwony), LED OPN i LED SYS zdejmij zworkę ze styków 64.
- Po zdjęciu zworki wskaźniki LED OPN i LED SYS zgasną, urządzenie wykona automatycznie restart i wznowi pracę z ustawieniami fabrycznymi.

#### AKTUALIZACJA OPROGRAMOWANIA

W celu aktualizacji oprogramowania firmowego urządzenie należy podłączyć do komputera za pośrednictwem interfejsu RUD-1 i uruchomić program narzędziowy RogerISP. Plik z aktualnym firmware dostępny jest na stronie <u>www.roger.pl</u>.

Procedura aktualizacji oprogramowania ekspandera:

- Podłącz urządzenie do interfejsu RUD-1 zgodnie z rys. 1, a interfejs RUD-1 do portu USB komputera.
- 2. Załóż zworkę na styki FDM.
- Wykonaj restart urządzenia (wyłącz/włącz zasilanie lub wciśnij na chwilę przycisk RST).
   Unuchom program RogerISP
- Uruchom program RogerISP.
  Wurbierz part azergeneu pad którum zeipatelował aje interfeja
- Wybierz port szeregowy pod którym zainstalował się interfejs komunikacyjny RUD-1 oraz zaznacz Programowanie przez RS485.
   Wybierz do tek pod który pod który pod
- Wskaż ścieżkę dostępu do pliku firmware (\* hex), kliknij *Programuj* i postępuj zgodnie z komunikatami na ekranie.
- 7. Zdejmij zworkę ze styków FDM i wykonaj restart.
- 8. Przeprowadź procedurę Resetu Pamięci.

## DODATKI

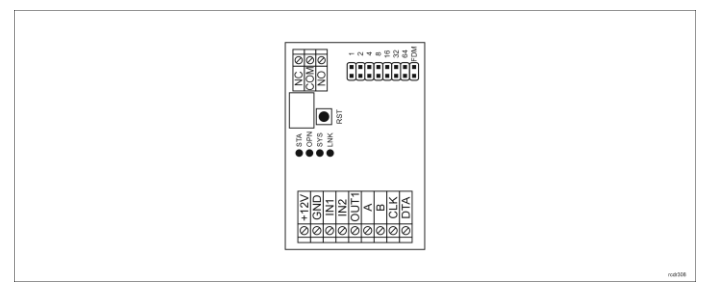

#### Rys. 3 Ekspander MCX102-BRD

| Tabela 1. Opis zacisków |                              |  |
|-------------------------|------------------------------|--|
| Nazwa                   | Opis                         |  |
| +12V                    | Zasilanie 12VDC              |  |
| GND                     | Potencjał odniesienia (masa) |  |
| IN1, IN2                | Linie wejściowe              |  |

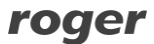

| OUT1        | Tranzystorowa linia wyjściowa 15VDC/150mA |  |
|-------------|-------------------------------------------|--|
| A, B        | Magistrala RS485                          |  |
| CLK, DTA    | Magistrala RACS CLK/DTA                   |  |
| NO, COM, NC | Przekaźnik (REL1) 30V/1,5A DC/AC          |  |

| Tabela 2. Wskaźniki LED ekspandera |                      |                                                                                          |
|------------------------------------|----------------------|------------------------------------------------------------------------------------------|
| Wskaźnik                           | Kolor                | Funkcja wbudowana                                                                        |
| STA                                | Czerwony/<br>zielony | Sygnalizacja aktualnego stanu uzbrojenia<br>strefy alarmowej (Tryb uzbrojony/rozbrojony) |
| OPN                                | Zielony              | Sygnalizacja odblokowania drzwi                                                          |
| SYS                                | Pomarańczowy         | Różne funkcje sygnalizacyjne, w tym błędy                                                |
| LINK                               | Zielony              | Sygnalizacja przepływu danych na magistrali<br>RS485                                     |

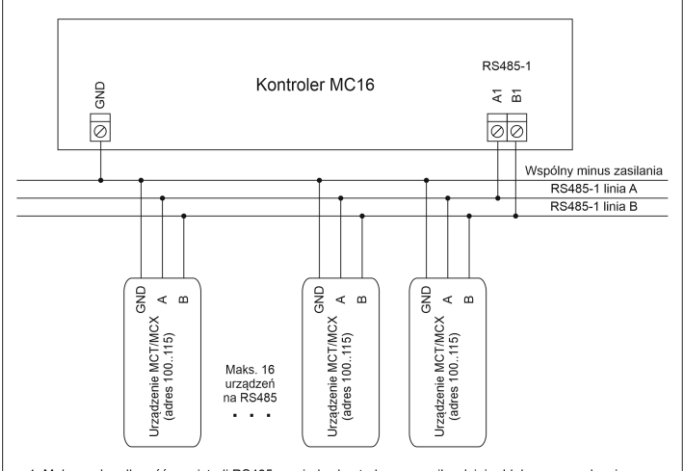

Maksymalna długość magistrali RS485 pomiędzy kontrolerem a najbardziej oddalonym urządzeniem MCT/MCX nie może przekraczać 1200m.
 Każde urządzenie MCT/MCX na magistrali RS485 musi mieć własny adres w zakresie 100.,115.
 Wszystkie urządzenia podłączone do magistrali RS485 muszą posiadać wspólny minus zasilania.
 Do wykonania magistrali RS485 zalecana jest skrętka nieekranowana (U/UTP cat. 5).
 Z wyjątkiem pętli dozwolone są wszystkie inne topologie połączeń (gwiazda, drzewo, itp.)

Rys. 4 Podłączenie czytników i ekspanderów do kontrolera serii MC16

| Tabela 3. Dane techniczne             |                                                                                                    |
|---------------------------------------|----------------------------------------------------------------------------------------------------|
| Napięcie zasilania                    | Nominalne 12VDC, dopuszczalne 10-15VDC                                                                                                    |
| Pobór prądu (średni)                  | 40mA (bez załączonego przekaźnika)                                                                                                    |
| Wejścia                               | Dwie (IN1, IN2) linie wejściowe typu NO/NC, próg przełączania ok. 3.5V                                                                      |
| Wyjście przekaźnikowe                 | Jedno (REL1) wyjście przekaźnikowe z<br>izolowanym stykiem NO/NC, maks. obciążenia<br>30VDC/1,5A                                            |
| Wyjście tranzystorowe                 | Jedno wyjście tranzystorowe (OUT1), maks. obciążenie 15VDC/150mA                                                                            |
| Odległości                            | Do 1200 m długości magistrali RS485 pomiędzy<br>kontrolerem a ekspanderem<br>Do 150 m pomiędzy ekspanderem a terminalami<br>PRT lub Wiegand |
| Stopień ochrony                       | IP20                                                                                                    |
| Klasa środowiskowa<br>(wg EN 50133-1) | Klasa I, warunki wewnętrzne, temperatura<br>otoczenia: +5°C do +40°C, wilgotność względna:<br>10 do 95% (bez kondensacji)                   |
| Wymiary W x S x G                     | 80 x 54 x 20 mm                                                                                                    |
| Waga                                  | 50g                                                                                                    |
| Certyfikaty                           | CE                                                                                                    |

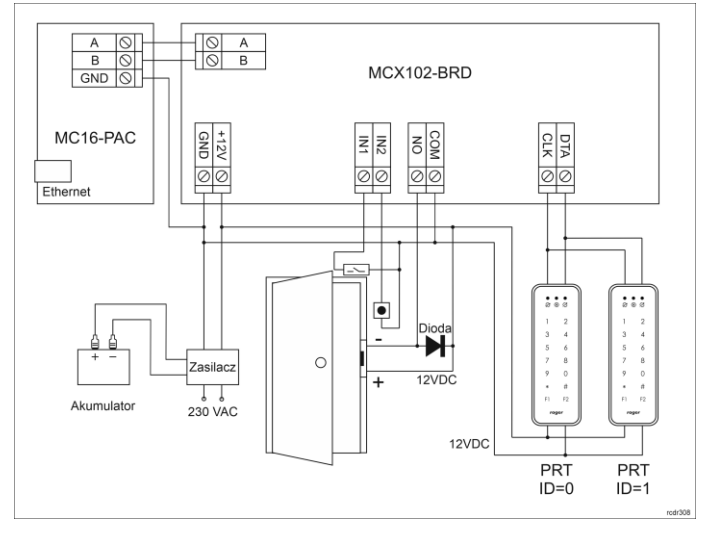

Rys. 5 Typowa obsługa przejścia z czytnikami PRT

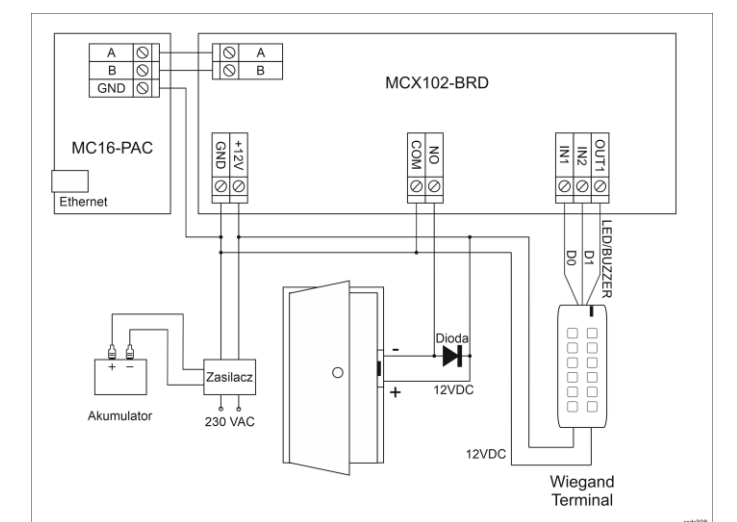

Rys. 6 Typowa obsługa przejścia z czytnikiem Wiegand

Uwagi:

- Do obsługi przejścia można zastosować dowolny zasilacz buforowy 12VDC o min. wydajności prądowej 1,5A.
- Ekspander MCX102-BRD nie zapewnia obsługi akumulatora więc zasilanie awaryjne należy zapewnić na poziomie zasilacza.
- Na schematach przyjęto obsługę przejścia z elektrozaczepem. W przypadku zwory elektromagnetycznej wykorzystuje się styk NC przekaźnika.
- Na schemacie z rys. 6 przewidziano obsługę przycisku wyjścia. W przypadku przejścia dwustronnie kontrolowanego przycisk może służyć do awaryjnego otwierania przejścia.

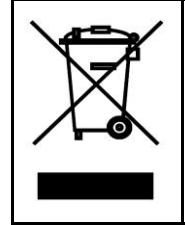

Symbol ten umieszczony na produkcie lub opakowaniu oznacza, że tego produktu nie należy wyrzucać razem z innymi odpadami gdyż może to spowodować negatywne skutki dla środowiska i zdrowia ludzi. Użytkownik jest odpowiedzialny za dostarczenie zużytego sprzętu do wyznaczonego punktu gromadzenia zużytych urządzeń elektrycznych i elektronicznych. Szczegółowe informacje na temat recyklingu można uzyskać u odpowiednich władz lokalnych, w przedsiębiorstwie zajmującym się usuwaniem odpadów lub w miejscu zakupu produktu. Gromadzenie osobno i recykling tego typu odpadów przyczynia się do ochrony zasobów naturalnych i jest bezpieczny dla zdrowia i środowiska naturalnego. Masa sprzętu podana jest w instrukcji.

Kontakt: Roger Sp. z o. o. sp. k. 82-400 Sztum Gościszewo 59 Tel.: +48 55 272 0132 Faks: +48 55 272 0133 Pomoc tech.: +48 55 267 0126 Pomoc tech. (GSM): +48 664 294 087 E-mail: pomoc.techniczna@roger.pl Web: www.roger.pl

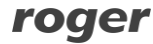